# 企业级分布式应用服务 EDAS

快速入门

为了无法计算的价值 【一】 阿里云

### 快速入门

### 发布 ECS 集群应用

#### 场景描述

为方便您快速开始使用 EDAS, EDAS 为您准备了一个仅包含欢迎页面的 Java Web 应用 Demo, 您可以将它 快速发布到多台 ECS 实例上。这些 ECS 实例需在阿里云上创建,并部署在阿里云 VPC 网络中。

#### 前提条件

已完成发布应用的准备工作。包括:

- 1. 开通 EDAS 服务
- 2. 创建 VPC
- 3. 创建 ECS 实例
- 4. 创建命名空间
- 5. 创建 ECS 集群
- 6. 同步 SLB 到 EDAS: 仅当你需要配置负载均衡时需完成该配置。

#### 下载应用 Demo

#### 创建并部署应用

登录 EDAS 控制台。

在左侧导航栏中单击应用管理,进入应用列表页面。

在应用列表页面选择地域,然后在右上角单击创建应用。

在应用基本信息页面中设置应用的基本信息和参数,然后单击下一步:应用配置。

| 应用基本信息    | 应用配置 应用访问设置                       | 创建充成           |
|-----------|-----------------------------------|----------------|
|           |                                   |                |
| * 所在区域:   | RG. · · · ·                       | ~              |
| * 部署集群:   | Segue Manuel .                    | ~              |
| 应用类型:     | ava遊用 🚯                           |                |
| * 应用名称:   | targe, ethal-an                   |                |
|           | 计资数字,字母以及中划线组合。字母打头,最大长度36个字符     |                |
| ▶ 应用运行环境: | EDAS-Container 3.4.2 (支持fatjar即署) | ~              |
| 应用描述:     | 请输入应用描述                           |                |
|           |                                   |                |
|           | 立用描述主要介绍应用的基本情况,输入的描述信息不超过100个字符。 |                |
|           |                                   | 创建空应用 下一步:应用配置 |

| 配置     | 说明                                                    |
|--------|-------------------------------------------------------|
| 所在区域   | 在下拉菜单中选择地域和命名空间 ( 如无命名空间 , 选<br>择 <i>默认</i> 即可 ) 。    |
| 部署集群   | 在下拉菜单中选择一个 ECS 集群。                                    |
| 应用类型   | 应用类型由部署集群决定 , 选择了 ECS 集群 , 应用类<br>型则为 Java 应用 , 不可配置。 |
| 应用名称   | 输入应用名称。                                               |
| 应用运行环境 | 在下拉菜单中选择 EDAS container 的版本。                          |
| 应用描述   | 填写应用的基本情况。                                            |

#### 在应用配置页面设置部署参数,单击确认创建。

| 应用                 | 基本信息                                                                                                    | 应用配置                      | 应用访问设置 | 创建元成                          |  |
|--------------------|----------------------------------------------------------------------------------------------------|---------------------------|--------|-------------------------------|--|
| 温馨提示: 自6月1日起       | 🖁 , Spring Cloud 和 Service Mesh 用户,无需                                                                                                    | 训建应用即可快速使用EDAS注册中心。 查看如何发 | 在一个微服务 |                               |  |
| 应用部署方式: 💿 Wart     | B部署 Jar包部署                                                                                                    |                           |        |                               |  |
| 上传war包: *          | #warts: ・ http://edas-hz.oss-cn-hangzhou-internal.allyuncs.com/apps/K8S_APP_ID/142593/2-381c-436a-9ce6-6152cb/68289/hello-edas:  まままた 日本語を計 |                           |        |                               |  |
| 下<br>#10日15本 · · · | 戰war包样例                                                                                                    |                           |        |                               |  |
| bmessie            | http://127.0.0.1:8080/healthCheck.html                                                                                                    |                           |        |                               |  |
| 128: *             | ×                                                                                                    |                           |        |                               |  |
|                    |                                                                                                    |                           |        |                               |  |
| 310/320. •         |                                                                                                    |                           |        |                               |  |
| 全相信息 您已被加入下        | 列安全组,您可以在单机的安全组信息中查看                                                                                                    |                           |        | 容器服务安全组快速指南                   |  |
| 权策略                | 协议类型                                                                                                    | 第口范围                      | 授权类型   | 授权对象                          |  |
| 许                  | TCP                                                                                                    | 8182/8182                 | 授权地址访问 | 10 (10 (10 <sup>4</sup> ))    |  |
| iff                | TCP                                                                                                    | 8182/8182                 | 授权地址访问 | 10.000                        |  |
| 许                  | TCP                                                                                                    | 8182/8182                 | 授权地址访问 | 10.000                        |  |
| 许                  | TCP                                                                                                    | 8182/8182                 | 授权地址访问 | 4.4000                        |  |
| 许                  | TCP                                                                                                    | 8182/8182                 | 授权地址访问 | 1.00000                       |  |
| 许                  | TCP                                                                                                    | 8182/8182                 | 授权地址访问 | 0.0000                        |  |
| 许                  | TCP                                                                                                    | 65000/65535               | 授权地址访问 | $(1,1)(n,2,1) \in \mathbb{R}$ |  |
| 许                  | TCP                                                                                                    | 12200/12300               | 授权地址访问 | 10.00.070                     |  |
|                    |                                                                                                    |                           |        | 上—步·应用其本信息 盛认创建               |  |

| 配置     | 说明                                         |  |
|--------|--------------------------------------------|--|
| 应用部署方式 | 勾选 WAR 包部署。                                |  |
| 选择实例列表 | 单击 <b>新增</b> ,在 <b>选择单机</b> 对话框左侧区域中选择单机,然 |  |

|          | 后点击>将实例添加到右侧区域中,点击确认。                                                          |
|----------|--------------------------------------------------------------------------------|
| 是否立即部署   | 添加实例后勾选。勾选后在下方设置部署参数。                                                          |
| 文件上传方式   | 选择 <b>上传 WAR 包</b> 。                                                           |
| 上传 WAR 包 | 点击 <b>选择文件</b> ,在本地选择并上传您的应用WAR包。                                              |
| 请填写版本    | 输入标识此次应用发布的部署包的版本。                                                             |
| 请填写版本    | 输入标识此次应用发布的部署包的版本。部署应用的时候,可以添加一个版本号或者文字描述,不建议用时间<br>戳作为版本号。                    |
| 应用健康检查   | 输入应用健康检查的 URL, 默认为<br>: http://127.0.0.1:8080/healthCheck.html。                |
| 批次       | 即分几个批次进行部署。下拉菜单中的选项根据该应用<br>的实例数自动生成。 <b>当选择 2 批或 2 批以上时 , 需要</b><br>设置分批等待时间。 |
| 分批方式     | 选择自动。                                                                          |
| 分批等待时间   | 不同批次部署之间的等待时间。您可以在等待时间内<br>,检查已部署的应用是否正常,以便决定是否要继续剩<br>余批次的部署。                 |

应用创建后,请跳转到变更详情页面。在左侧导航栏中点击**基本信息**,在**基本信息和实例部署信息**页面查看应用状态。

#### 配置公网负载均衡

由于是在 VPC 创建的 ECS 实例,如果没有特别配置,该实例没有公网 IP 地址。如果您的应用部署在多个 ECS 实例上,并且希望将您的应用对外开放,建议您配置公网负载均衡,以便将应用的访问流量根据转发策略分发 到 ECS 实例中,增强应用的服务能力,提升应用的可用性。

在基本信息页面的应用设置区域,点击负载均衡(公网)右侧的添加。

在添加 SLB 与应用的绑定对话框中,设置负载均衡参数,然后点击配置负载均衡完成配置。

| 添加SLB与应用的绑定                  |                                    | ×                                      |
|------------------------------|------------------------------------|----------------------------------------|
| 开启SLB端口监听后,经<br>请勿在SLB控制台上删除 | 会自动在SLB上新增端口监听。<br>徐该监听,否则将影响应用访问。 |                                        |
| 负载均衡(公网):                    | 4191208-000                        | ▼ 使用虚拟服务器组 ✔                           |
| 虚拟服务器组(外<br>网):              | 新建虚拟服务器组                           | Y                                      |
| 虚拟服务器组名称:                    | ж                                  |                                        |
| 监听(外网):                      |                                    | ▼ 创建新监听: 🖉                             |
| SLB 前端协议:                    | ТСР                                |                                        |
| SLB 前端端口:                    | 2                                  |                                        |
| 应用端口:                        | 8080                               |                                        |
|                              |                                    | <b>副署合裁协编</b> 取当                       |
|                              |                                    | 10000000000000000000000000000000000000 |

| 配置       | 说明                                                                                                    |
|----------|----------------------------------------------------------------------------------------------------|
| 负载均衡(公网) | 在右侧的下拉菜单中,根据实际需求,选择内网或公网<br>的 SLB 地址。                                                                                                    |
| 使用虚拟服务器组 | 虚拟服务器组是一组处理负载均衡分发的前端请求的<br>ECS 实例。不同的监听可以关联不同的虚拟服务器组<br>,实现监听维度的请求转发。如果您勾选了使用虚拟服<br>务器组,则需要配置虚拟服务器组参数。                                      |
| 虚拟服务器组名称 | 如果您选择了新建虚拟服务器组,则需要在此处输入虚<br>拟服务器组名称。系统会按照您输入的名称为您创建虚<br>拟服务器组。                                                                              |
| 监听(外网)   | 负载均衡服务监听规定了如何将请求转发给后端服务器<br>。一个负载均衡实例至少添加一个监听。您可以在监听<br>右侧的下拉菜单中选择已创建的监听端口。如果您没有<br>创建监听,单击 <b>创建新监听</b> 。请勿在服务均衡管理控制<br>台上删除该监听,否则将影响应用访问。 |
| SLB 前端协议 | 默认为 TCP , 不可配置。                                                                                                    |
| SLB 前端端口 | 输入 SLB 的前端端口,可自行设置端口数值。                                                                                                    |
| 应用端口     | 默认为 8080 , 不可配置。                                                                                                    |

发布验证

应用发布完成后,复制配置的 SLB IP 及端口,如 118.31.159.169:81,在浏览器的地址中粘贴并回车,即可进入应用的欢迎页面。

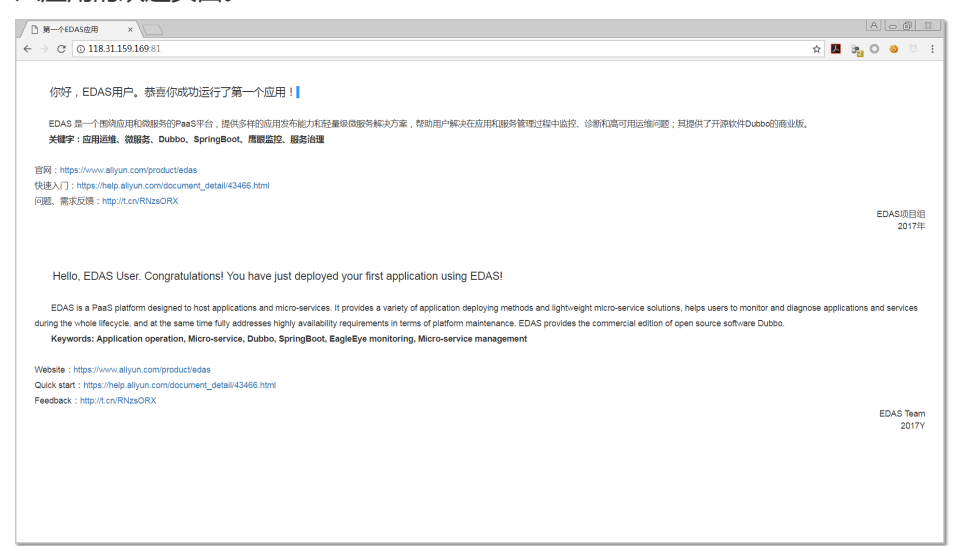

## Spring Cloud 接入服务注册与发现

本文介绍如何使用 ANS (Application Naming Service, 服务发现组件)将基于 Spring Cloud 开发的应用接入到 EDAS,并实现服务发现。

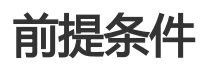

注册阿里云账号

开通 EDAS 服务

#### 创建服务提供者

创建一个 Spring Cloud 工程,命名为 service-provider。这里我们以 Spring Boot 1.5.8 和 Spring Cloud Dalston.SR4 为例,在 pom.xml 中引入需要的依赖内容。

其他版本如 Spring Boot 2 和 Spring Cloud Finchley 也同样支持,请您自行修改版本号和替换相应的组件依赖。

<parent>

<groupId>org.springframework.boot</groupId> <artifactId>spring-boot-starter-parent</artifactId> <version>1.5.8.RELEASE</version> <relativePath/> </parent> <dependencies> <dependency> <groupId>com.alibaba.cloud</groupId> <artifactId>spring-cloud-starter-ans</artifactId> <version>1.1.3</version> </dependency> <dependency> <groupId>com.alibaba.cloud</groupId> <artifactId>spring-cloud-alibaba-edas-starter</artifactId> <version>1.1.3</version> </dependency> </dependencies> <dependencyManagement> <dependencies> <dependency>

<groupId>org.springframework.cloud</groupId>

- <artifactId>spring-cloud-dependencies</artifactId>
- <version>Dalston.SR4</version>
- <type>pom</type>
- <scope>import</scope>
- </dependency>

}

- </dependencies>
- </dependencyManagement>

编码服务提供端的启动类,其中@EnableDiscoveryClient 注解表明此应用需开启服务注册与发现功能。

@SpringBootApplication @EnableDiscoveryClient public class ServerApplication { public static void main(String[] args) { SpringApplication.run(ServerApplication.class, args); }

创建一个简单的 controller,指定 url mapping 为 {/echo/{String}},指定 http 方法为 GET,方法 参数从 url 路径中获得,逻辑是将收到的参数回显。

@RestController public class EchoController { @RequestMapping(value = "/echo/{string}", method = RequestMethod.GET) public String echo(@PathVariable String string) { return string; } } 权限配置,配置阿里云账号的 AccessKey、SecretKey,以及 EDAS 的命名空间信息。

配置阿里云 AccessKey 和 SecretKey。

登录阿里云 AK 管理控制台。

在左侧导航栏单击安全信息管理。

在**安全信息管理**页面复制 AccessKey ID 和 Access Key Secret,分别对应配置 项中的 alibaba.cloud.access-key 和 alibaba.cloud.secret-key。

安全凭证信息格式如下:

alibaba.cloud.access-key=xxxxxxxxx alibaba.cloud.secret-key=xxxxxxxxxx

d. 将安全凭证信息粘贴到您的配置文件中,如 application.properties。

配置 EDAS 的命名空间。

登录 EDAS 控制台。

在左侧导航栏中单击命名空间。

在命名空间列表页面选择**地域**,并找到您想发布到的命名空间,复制其命名空间 ID,对应配置项中的 alibaba.edas.namespace。

alibaba.edas.namespace=xxxxxxxxxx

将命名空间信息粘贴到您的配置文件中,如 application.properties。

经过如上配置之后,我们的配置文件 application.properties 内容如下。

spring.application.name=service-provider server.port=18081 alibaba.cloud.access-key=xxxxxxxxx alibaba.cloud.secret-key=xxxxxxxxx alibaba.edas.namespace=cn-hangzhou

登录 EDAS 控制台,进入**服务管理 > 服务查询**页面。选择**地域**和命名空间,在服务查询页面查看服务注册的信息。可以在**服务名**列表查看到创建的服务实例 service-provider,单击详情进入服务详情

页,可以查看本机的IP地址和端口等信息。

### 创建服务消费者

该部分文档我们不仅演示了服务发现的功能,还说明了 ANS 服务发现与 RestTemplate、 AsyncRestTemplate 和 FeignClient 这三个客户端是如何结合的。

创建一个 Spring Cloud 工程,命名为 service-consumer。在 pom.xml 中引入需要的依赖内容:

```
<parent>
<groupId>org.springframework.boot</groupId>
<artifactId>spring-boot-starter-parent</artifactId>
<version>1.5.8.RELEASE</version>
<relativePath/>
</parent>
<dependencies>
<dependency>
<groupId>com.alibaba.cloud</groupId>
<artifactId>spring-cloud-starter-ans</artifactId>
<version>1.1.3</version>
</dependency>
<dependency>
<groupId>com.alibaba.cloud</groupId>
<artifactId>spring-cloud-alibaba-edas-starter</artifactId>
<version>1.1.3</version>
</dependency>
</dependencies>
<dependencyManagement>
<dependencies>
<dependency>
<groupId>org.springframework.cloud</groupId>
<artifactId>spring-cloud-dependencies</artifactId>
<version>Dalston.SR4</version>
<type>pom</type>
<scope>import</scope>
</dependency>
</dependencies>
</dependencyManagement>
```

**注意**:与 service-provider 相比, service-consumer 要演示 FeignClient 的使用,故 pom.xml文件中增加了一个 spring-cloud-starter-feign 的依赖。

配置 RestTemplate、AsyncRestTemplate 和 FeignClient。

FeignClient 是一个将HTTP 转为 RPC 格式调用的客户端。在使用他之前,我们需完成两项配置:

@EnableFeignClient注解。

配置对应的 HTTP URL 地址及 HTTP 方法。

```
@FeignClient(name = "service-provider")
public interface EchoService{
@RequestMapping(value = "/echo/{str}", method = RequestMethod.GET)
String echo(@PathVariable("str") String str);
}
```

在启动类中:

使用 @EnableDiscoveryClient 注解启用服务注册与发现;

使用 @EnableFeignClients 注解激活 FeignClient;

添加 @LoadBalanced 注解将 RestTemplate 与 AsyncRestTemplate 与服务 发现结合。

@SpringBootApplication
@EnableDiscoveryClient
@EnableFeignClients
public class ConsumerApplication {
@LoadBalanced
@Bean
public RestTemplate restTemplate() {
return new RestTemplate();
}

```
@LoadBalanced
@Bean
public AsyncRestTemplate asyncRestTemplate(){
return new AsyncRestTemplate();
}
public static void main(String[] args) {
```

SpringApplication.run(ConsumerApplication.class, args);
}

创建 Controller 以演示和验证服务发现功能。

@RestController
 public class TestController {
 @Autowired
 private RestTemplate restTemplate;
 @Autowired

private AsyncRestTemplate asyncRestTemplate; @Autowired private EchoService echoService; @RequestMapping(value = "/echo-rest/{str}", method = RequestMethod.GET) public String rest(@PathVariable String str) { return restTemplate.getForObject("http://service-provider/echo/" + str, String.class); } @RequestMapping(value = "/echo-async-rest/{str}", method = RequestMethod.GET) public String asyncRest(@PathVariable String str) throws Exception{ ListenableFuture<ResponseEntity<String>> future = asyncRestTemplate. getForEntity("http://service-provider/echo/"+str, String.class); return future.get().getBody(); } @RequestMapping(value = "/echo-feign/{str}", method = RequestMethod.GET) public String feign(@PathVariable String str) { return echoService.echo(str);

添加应用基本配置和阿里云 AK、SK 以及 EDAS 的命名空间。

spring.application.name=service-consumer server.port=18082 alibaba.cloud.access-key=xxxxxxxxx alibaba.cloud.secret-key=xxxxxxxxx alibaba.edas.namespace=cn-hangzhou

登录 EDAS 控制台,进入服务管理 > 服务查询页面。选择地域和命名空间,在服务查询页面查看服务注册的信息。可以在服务名列表查看到创建的服务实例 service-consumer。

分别调用我们的演示 API,可以看到调用成功的结果。

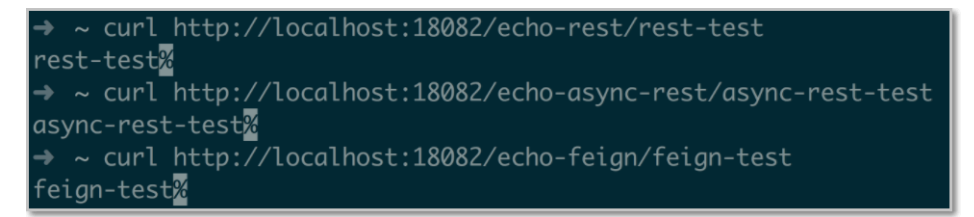

#### Demo 下载

service-provider

service-consumer

#### 更多配置项

| 配置项              | key                                       | 默认值                         | 说明                                                                                        | 补充说明       |
|------------------|-------------------------------------------|-----------------------------|-------------------------------------------------------------------------------------------|------------|
| 服务名              | spring.cloud.an<br>s.doms                 | spring.applicati<br>on.name | 当此项未配置时<br>, 默认从<br>spring.applicati<br>on.name中获取<br>。需要发布多个<br>服务时,中间用<br>英文的","号隔<br>开 | production |
| 是否注册             | spring.cloud.an<br>s.register-<br>enabled | true                        | 当只需要发现<br>,不需要注册时<br>,可以通过将值<br>设置成 false来关<br>闭注册                                        | production |
| 想要注册的IP          | spring.cloud.an<br>s.ip                   | 无                           | 当需要指定本机<br>注册的IP时,通<br>过此值来配置<br>,优先级最高                                                   | production |
| 想要注册的IP所<br>属的网卡 | spring.cloud.an<br>s.interface-<br>name   | 无                           | 当确定需要发布<br>哪块网卡对应的<br>IP地址时,通过<br>此参数配置,值<br>为网卡名                                         | production |
| 想要注册的端口          | spring.cloud.an<br>s.port                 | 无                           | 自定义想要注册<br>的端口                                                                            | test       |
| 注册的权重            | spring.cloud.an<br>s.weight               | 1                           | 数值越大权重越<br>高                                                                              | test       |
| 集群               | spring.cloud.an<br>s.cluster              | DEFAULT                     | 可以通过集群来<br>分别标记服务                                                                         | test       |
| 租户环境             | spring.cloud.an<br>s.env                  | 1                           | 相同租户的相同<br>环境下的服务才<br>能互相发现                                                               | test       |

### FAQ

我看到我的服务注册成功了,如何调用呢?

答:spring-cloud-starter-ans 默认支持集成了 Ribbon, 您可以使用 RestTemplate 和 FeignClient 调用。

为什么我的服务注册总是失败?

答:如果您在确认账号信息都准确无误的情况下,但是运行此文档中的 Demo 却注册失败了。有可 能是由于您本机的时间不准确,从而导致验签鉴权失败。此时您需要校正本机的时间,建议打开时间 自动同步功能。

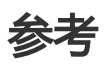

更多详情请参考 ANS 使用指南。